## **Clicker Sign-Up Instructions**

I will be using iClicker Cloud this semester to conduct polls in class. This will help me understand what you know and give everyone a chance to participate in class. This will also give you feedback on how well you are comprehending course concepts, help you master the challenging material in this class, and allow you to review material after class.

You are required to bring a device to participate in my iClicker sessions during class. You can use either your own smartphone, tablet or laptop OR iClicker remotes.

It is your responsibility to obtain and register your clicker before the second day of class by following the instructions below. It is also your responsibility to regularly check your iClicker grades for any discrepancies and bring them to my attention quickly.

## Instructions:

## 1) Create an Account:

Regardless of which device you use in class, you must create an iClicker Reef account–or use your existing Reef account if you already have one. You can do this by downloading the "iclicker" mobile app via the App Store or Google Play, or by visiting iclicker.com. If you already have a Reef account, simply add my course to it. **Do not create a duplicate account.** 

## 2) Obtain and register your clicker:

#### If you are using a personal electronic device:

Upon signing up with iClicker Reef, you will have a 2 week free-trial period. After that point, you will need to purchase a Reef subscription or obtain access code if you want to participate in iClicker sessions with your mobile device, tablet, or laptop. The cost is \$14.99 for a six month subscription. Be sure to do this during the 2 week window so your use of iClicker Reef is not interrupted. Students who fail to properly set up their iClicker Reef accounts will miss out on polling points. It is your responsibility to make sure your account is in working order.

See the following webpage for instructions on how to purchase a Reef Subscription https://community.macmillan.com/docs/DOC-7443-extend-your-reef-subscription

## If you are using an iClicker remote:

See Jake Kohler, the physics paraprof, in Olin 262B to sign out the remote. You are responsible for keeping track of the remote and turning it back in to your instructors. If you do not turn in the remote, you will not issued a final grade and your student account will be charged for the remote.

After you obtain your remote, you must register it in the profile section of your Reef account by entering the 8 character ID from the back of your iClicker remote into your Reef profile. You will not need to pay for a Reef subscription or obtain an access code if you are only using an iClicker remote, and can therefore ignore the "Buy or Extend Subscription" message that will appear in your Reef account.

## 3) Add This Course to Your Reef Account

Search using the following information to find this course and add it to your Reef account:

Institution: Colorado College

Course: PC 251 Block 3 2018

# Need Help?

You can find the answers to many of your questions by visiting

iclicker.com/studentsupport at any time. If you continue to experience issues, please contact iClicker support via phone (866.209.5698) or email (support@iclicker.com). Live support is available Monday - Thursday from 9AM - 11PM, ET and Friday from 9AM - 9PM, ET.